## 信頼済みサイトへの登録方法

本市の電子入札システム及び入札情報サービスシステムを利用するに は、「宮崎県電子入札システム」・「宮崎県入札情報サービス」のサイトを インターネットエクスプローラーの「信頼済みサイト」に登録する必要 があります。 この設定を行っていない場合、「設計書ダウンロード」等の機能が制限 されます。

## 1. 信頼済みサイトへの登録方法

電子入札システム及び入札情報サービスのホームページアドレスを、インターネットエクスプローラーに「信頼済みサイト」として登録します。

- (1) インターネットエクスプローラーを起動し、
  - 1.「ツール」を選択します。
  - 2.「インターネットオプション」を選択してインターネットオプション画 面を表示してください。

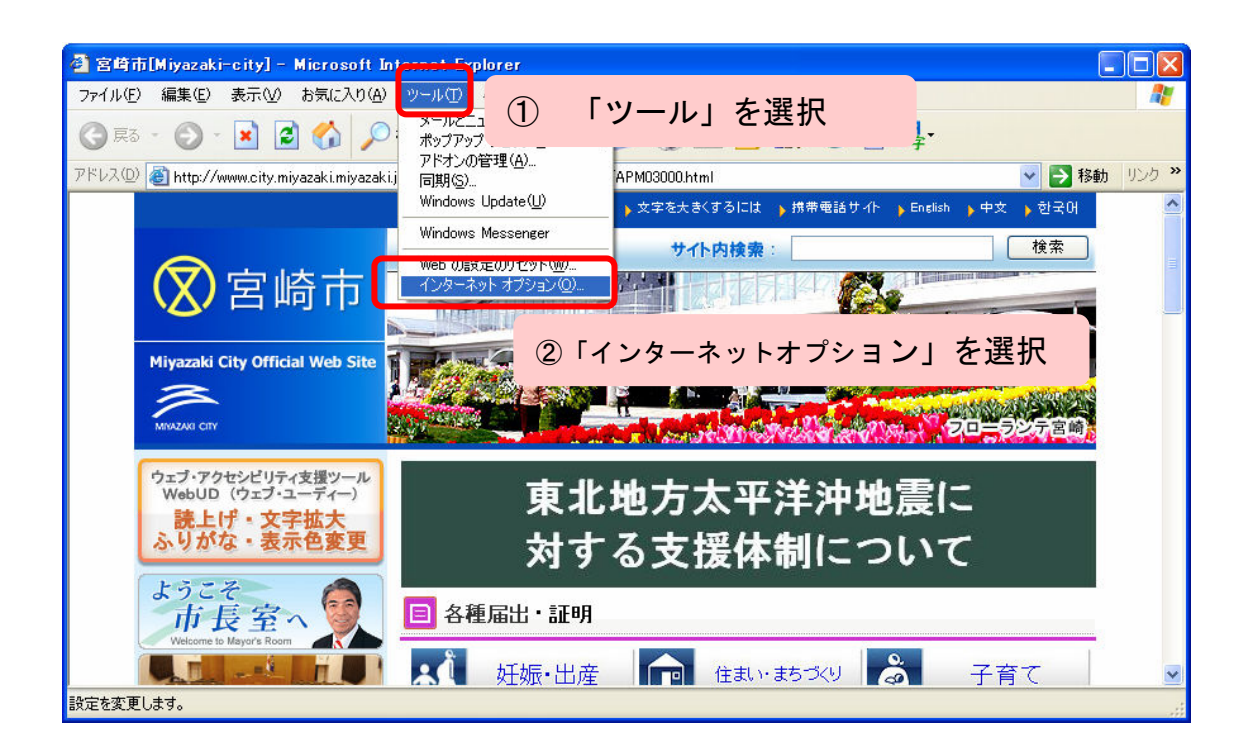

(2) インターネットオプション画面で

- 1. 「セキュリティ」を押します。
- 2.「信頼済みサイト」を押します。
- 3.「サイト」を押して信頼済みサイト画面を表示します。

| インターネット オブション ? 🛛                                      |
|--------------------------------------------------------|
| 全般 セキュリティ フライバシー コンテンツ 接続 プログラム 詳細設定                   |
| レテンツのゾーンを選択してセキュリティのレベルを設定する(2)                        |
|                                                        |
| インターネット イントラネット 信頼済みサイト 制限付きサイト                        |
|                                                        |
| figura Web astractists                                 |
| このゾーンのセキュリティのレベル(1)                                    |
| <u> </u>                                               |
| カスタム設定<br>- 設定を変更す <u>るに</u> は、「レベルのカスタマイズ」ボタンをクリックします |
| - 推奨設定を使用するには、【既定のレベル】 ボタンをクリックします                     |
|                                                        |
| レベルのカスタマイズ(©)… (既定のレベル(D))                             |
| OK キャンセル 適用(A)                                         |
|                                                        |

- (3) 信頼済みサイト画面で
  - 「このゾーンのサイトにはすべてサーバーの確認(https:)を必要とする」
     が選択されている場合は、チェックを外します。
  - 2.「次に Web サイトゾーンに追加する」の欄に以下のアドレスを入力します。
  - 3.「追加」ボタンを押します。
  - 4. 追加した Web サイトが表示されますので確認します。

登録する Web サイトアドレス http://\*.pref.miyazaki.lg.jp/ https://\*.pref.miyazaki.lg.jp/

手順2~4を繰り返して2つのアドレスを登録してください。

| 信頼済みサイト ? 🔀                                                               |
|---------------------------------------------------------------------------|
| このゾーンに Web サイトを追加/削除できます。このゾーンのすべての Web サ<br>イトには、このゾーンのセキュリティの設定が適用されます。 |
| 2 3                                                                       |
|                                                                           |
| https://*.pref.miyazaki.lg.jp                                             |
| Web サイト( <u>W</u> ):                                                      |
| http://*.pref.miyazaki.lg.jp<br>https://*.pref.miyazaki.lg.jp             |
| ④ここに表示されます                                                                |
| 」。のゾーンのサイトにはすべてサーバーの確認(https:)を必要とする(S)                                   |
| ①チェックを外す OK キャンセル                                                         |

- (4)信頼済みサイトのセキュリティを変更します。
  - 1. 「レベルのカスタマイズ」ボタンを押してください。

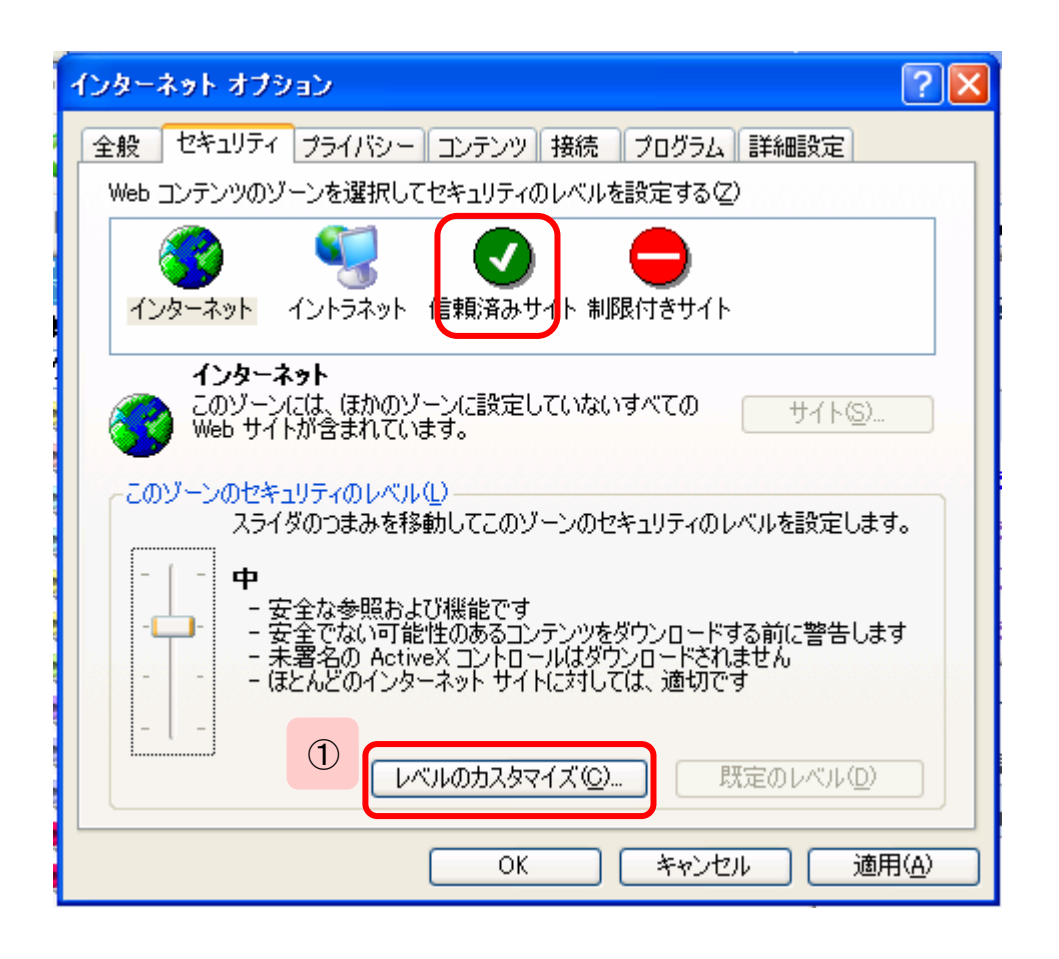

(5) セキュリティの設定画面

「信頼済みサイト」に今回登録する電子入札システム関係の 2つのサイト以外が登録されていない場合は、カスタム設定の リセットで【中】を選択して「リセット」ボタンを押した後に 以下の作業を行うことをお勧めします。

- 1.「ポップアップブロックの使用」の項目を確認し、「無効にする」を選択し ます。
- 2.「ファイルのダウンロード時に自動的にダイアログを表示」の項目を確認し、 「有効にする」を選択します。
- 3.「ОК」ボタンを押します。

| セキュリティの設定 ?                                                                                                    | X |
|----------------------------------------------------------------------------------------------------|---|
| 設定(S):<br><ul> <li> 有効にする </li> <li> イージの自動読み込み </li> <li> 無効にする </li> <li> 有効にする </li> <li> 新ップアップ ブロックの使用 </li> <li> 無効にする </li> </ul>                                                                                                    |   |
| <ul> <li>         右効にする         <ul> <li>             右効にする             </li> <li>             より権限の少ない Web コンテンツ ゾーンの Web サイトがこのゾーン             </li> <li>             ダイアログを表示する             </li> <li>             ダイアログを表示する             </li> <li>             ダ幼にする             </li> <li>             有効にする             </li> <li>             有効にする             </li> <li>             有効にする             </li> <li>             有効にする             </li> </ul> <ul> <li>             を見していないフォーム データの送信         </li> </ul> <ul> <li>             かいにする         </li> </ul> </li> </ul> | ~ |
|                                                                                                    |   |
| カスタム設定のリセット                                                                                                    |   |
| リセット(B): 中 <u>リセット(E)</u>                                                                                                    | J |
| OK キャンセル                                                                                                    |   |

| セキュリティの設定                                                                                                    | ? 🗙        |
|----------------------------------------------------------------------------------------------------|------------|
| 設定( <u>S</u> ):                                                                                                    |            |
| <ul> <li>無効にする</li> <li>有効にする</li> <li>ダウンロード</li> <li>ジァイルのダウンロード</li> <li>(2) 有効にする</li> <li>(2) 有効にする</li> <li>(2) 有効にする</li> <li>(2) 有効にする</li> <li>(3) 日本のはないロード時に自動的にはイアログを表示</li> <li>(4) 無効にする</li> <li>(5) 日本のはないロード</li> </ul> |            |
| ● ダイアログを表示する<br>● 無効にする                                                                                                    | ~          |
|                                                                                                    | >          |
| 「カスタム設定のリセット                                                                                                    |            |
| リセット( <u>R</u> ): 中 リセット( ・ ・ ・ ・ ・ ・ ・ ・ ・ ・ ・ ・ ・ ・ ・ ・ ・ ・ ・                                                                                                    | <u>E</u> ) |
| ③                                                                                                    | セル         |

「インターネットのプロパティ」画面は「OK」ボタンを押して閉じてください。 現在開いているインターネットエクスプローラーは全て閉じてください。

以上で信頼済みサイトへの登録設定は終了です。お疲れ様でした。